## UBYS'den DERS İÇERİĞİ TALEP ETME KILAVUZU

 ubys.bartin.edu.tr adresinden kullanıcı adı ve şifresi ile UBYS' ye giriş yapıldıktan sonra "Öğrenci Bilgi Ekranı"na tıklanır.

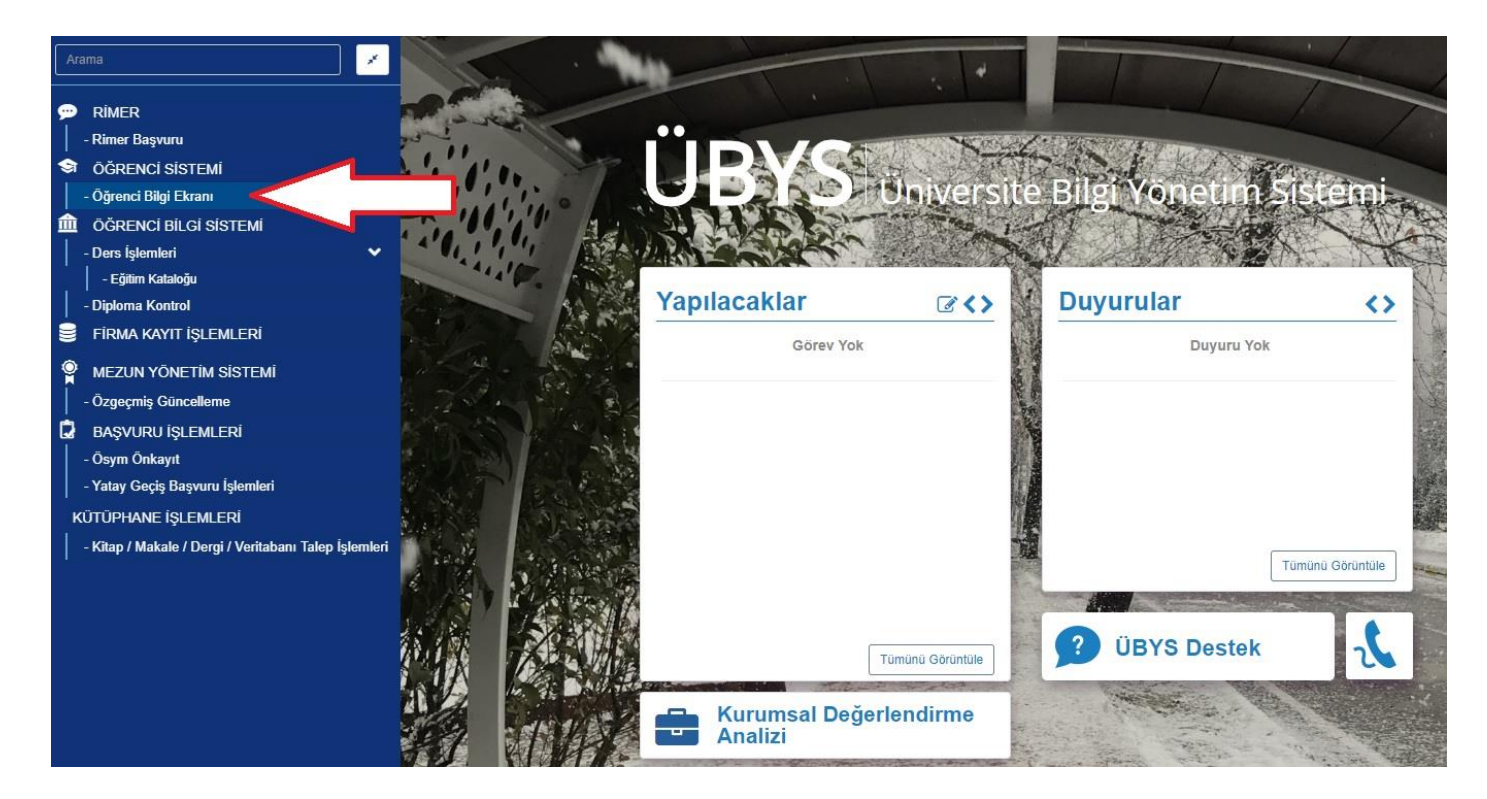

2. Açılan ekranda en üstte yer alan ikonlardan Belge Talebi ikonuna 🕙 tıklanır.

| menü | Akademik Program Seçiniz - 💊 💿 🖃 🍙 🕲 🖹 🎒 🖱 📳                                                    |
|------|-------------------------------------------------------------------------------------------------|
| 4    | İktisadi ve İdari Bilimler Fakültesi - İz Pölümü/İşletme Programı (İ.Ö.) / Derslerin İçinde Ara |
|      | Cap Basvurusu                                                                                   |
|      | Çap Başvurusu İçin Gerekli Kriterle anadığı İçin Görüntülenmiyor.                               |
| x²   | 2018 GÜZ Dersleri                                                                               |
| C    |                                                                                                 |
| ٠    |                                                                                                 |
|      |                                                                                                 |

## **3.** Açılan ekranda "**Belge Tipi :** Ders İçeriği Raporu", "**Dil :** Türkçe" seçilerek "**Belge Talep Et**" denilir.

| İktisadi ve İda                  | ari Bilimler Fakültesi - İşletme | Bölümü/İşletme Progr | ramı (İ.Ö.) Belge Talebi |          |       |                |
|----------------------------------|----------------------------------|----------------------|--------------------------|----------|-------|----------------|
| Belge Tipi<br>Öğrenci Ders İçeri | iği Raporu                       |                      | Dil<br>Türkçe            | 1        |       | Belge Talep Et |
| Talep Edilen Bel                 | lgeler                           |                      |                          |          |       |                |
| Belge No                         | Belge Tipi                       | Dil                  | Talep Tarihi             | İmzalımı | Durum | İşlemler       |

**4.** Talep edilen ders içeriği belgesi e-imzalama işlemi tamamlandıktan sonra yine aynı ekrandan indirme ikonuna 🕑 tıklanarak indilir.

## İktisadi ve İdari Bilimler Fakültesi - İşletme Bölümü/İşletme Programı (İ.Ö.) Belge Talebi

| Belge Tipi            |                             | Dil    |                    |          |           |             |
|-----------------------|-----------------------------|--------|--------------------|----------|-----------|-------------|
| Öğrenci Belgesi       |                             |        | 7                  |          |           | •           |
|                       |                             |        |                    |          | A Belg    | je Talep Et |
| Talep Edilen Belgeler |                             |        |                    |          |           |             |
| Belge No              | Belge Tipi                  | Dil    | Talep Tarihi       | İmzalımı | Durum     | İşlemler    |
|                       | Öğrenci Ders İçeriği Raporu | Türkçe | 15.1.2019 17:24:26 | Evet     | Onaylandı | •           |